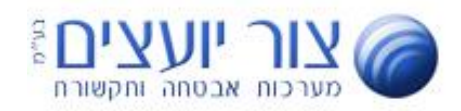

המפעלים 7 קריית – אריה פתח-תקווה ת.ד. 3651 מיקוד 47513 פתח-תקווה 03-6125522 : פקס' : 1-700-70-55-11 info@tzur-com.co.il http://www.tzur-com.co.il

## <u>מדריך להגדרת סנכרון לחיצים טלפון \ מרכזיה Fanvil</u>

## <u>הגדרה זו היא חד פעמית ונדרשת לכל טלפון בנפרד</u>

| \[\]\TTY TY TY TY TY TY TY TY TY TY TY TY TY | ערוביע<br>ארוביע<br>ארוביע                                                                                                    | הכנסו לממשק הניהול בכתובת :<br>ZPANEL<br>ממשק הניהול המתקדם<br>לשרותי מרכזייה                                                                                                    | .1                               |
|----------------------------------------------|----------------------------------------------------------------------------------------------------|----------------------------------------------------------------------------------------------------|----------------------------------|
| 504 החולים<br>(אורר)                         | key     type       dss key 1     memory Key     Trop       dss key 2     memory Key     axtra       dss key 3     memory Key     Trop       dss key 4     memory Key     attra       dss key 5     memory Key     attra       dss key 6     memory Key     attra       dss key 7     memory Key     attra       dss key 7     memory Key     attra | בממשק הניהול הכנסו להגדרות<br>ניהול השלוחה<br>לחצו השלוחה הרצויה<br>לחצו על "הצג הגדרות"                                                                                           | .2<br>.3<br>.4<br>.5<br>.6<br>.7 |
|                                              |                                                                                                    |                                                                                                    |                                  |
| Static Provisioning Server                   |                                                                                                    |                                                                                                    |                                  |
| 1 Sei                                        | rver Address                                                                                                    | העתק                                                                                                    |                                  |
| 2 Co                                         | nfiguration File Name                                                                                                    | העתק אין אין אין אין אין אין אין אין אין אין                                                                                                    |                                  |
| 3 Pro                                        | otocol Type                                                                                                    | חה                                                                                                    | מספר של                          |
| 4 Up                                         | date Interval                                                                                                    | 1                                                                                                    |                                  |
| 5 Up                                         | date Mode                                                                                                    | Update after Reboot                                                                                                    |                                  |
|                                              |                                                                                                    | Static Provisioning Server >>         Server Address         Configuration File Name         Protocol Type         Update Interval         Update Mode         Update After Reboot | r 🕐                              |

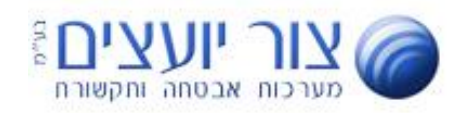

## <u>אדריך הגדרת סנכרון לחיצים טלפון מרכזיה Yealink</u>

| תחילה יש לאתר את ה- IP של הטלפון אותו תרצו לסנכרן את הלחיצים.<br>לחיצה על חץ כלפי מטה<br>בשורה 2 תופיע כתובת IP - הכתובת בנויה מ 4 קבוצות של ספרות עם נקודה מפרידה לדוגמא : <b>192.168.10.1</b> |                                                                                                    |                                                                            |                                                   |        |  |
|----------------------------------------------------------------------------------------------------|----------------------------------------------------------------------------------------------------|----------------------------------------------------------------------------|---------------------------------------------------|--------|--|
|                                                                                                    |                                                                                                    |                                                                            | , אמו את הכתובת בצד או העתיקו אותה                | 2. רי  |  |
|                                                                                                    |                                                                                                    |                                                                            | יתוח דפדפן                                        | 3. לי  |  |
| משתמש: adm<br>יייים: סיסמה<br>שפה: Eng                                                                                                    | nin<br>•                                                                                                    | ת החיפוש בדפדפן                                                            | קליד את הכתובת שהעתקתם מתוך הטלפון לשור           | 4. לו  |  |
|                                                                                                    | Logon                                                                                                    | <u>admin</u> אא                                                            | תח מסך עם בקשה לשם משתמש <mark>admin</mark> וסיסנ | 5. יפ  |  |
|                                                                                                    |                                                                                                    |                                                                            | ויצה על Logon                                     | 6. לו  |  |
|                                                                                                    | עדע Account C                                                                                                  | onfigurations Upgrade Auto Provision Tools                                 |                                                   |        |  |
| > System                                                                                                    |                                                                                                    |                                                                            | System - Init                                     | 7. לו  |  |
| רשת י<br>קוי                                                                                                    | Common Settings<br>Current Configuration Version<br>General Configuration Version<br>CPE Serial Number         | Ø         Ø           FV         c383e0839c5 Ø                             |                                                   | 8. לו  |  |
| הגדרות טלפון ↔                                                                                                    | Authentication Password<br>Configuration File Encryption Key                                                   |                                                                            |                                                   |        |  |
| ספר טלפונים א                                                                                                    | General Configuration File Encryption<br>Key                                                                   |                                                                            |                                                   |        |  |
| יומן שיחות א                                                                                                    | זמן הורדת איתור כישלון<br>מרווח עדכון מגעים<br>Save Auto Provision Information                                 | 5 (0,>=5)minute(s)                                                         |                                                   |        |  |
| Function Key                                                                                                    | Save Auto Provision Information<br>הפעל פרופילי הורדת יוניברסל<br>פתח את הפרופילים מותאמים אישית שהורדו        |                                                                            |                                                   |        |  |
|                                                                                                    | DHCP Option >>                                                                                                 |                                                                            |                                                   |        |  |
|                                                                                                    | SIP Plug and Play (PnP) >>                                                                                     |                                                                            | Static Provisioning Server - חוץ על               | 9. לי  |  |
|                                                                                                    | Static Provisioning Server >><br>Server Address<br>Configuration File Name<br>Protocol Type<br>Update Interval | https://api.voiptech.       keyConfig.php?ident=300.       HTTPS V       1 |                                                   |        |  |
|                                                                                                    | Update Mode AutoProvision Now >>                                                                               | Update After Reboot 🗸 🎯                                                    |                                                   |        |  |
|                                                                                                    | TR069 >>                                                                                                    | Apply                                                                      |                                                   |        |  |
|                                                                                                    |                                                                                                    |                                                                            |                                                   |        |  |
| Static Provision                                                                                                    | ning Server >>                                                                                                 |                                                                            |                                                   |        |  |
| Server Add                                                                                                    | ress                                                                                                    | http://www.incomerce.com                                                   | גדיר את הנתונים בהתאם לדוגמא                      | 10. לו |  |
| Configuration File Name                                                                                                    |                                                                                                    | · · · · · · · · · · · · · · · · · · ·                                      | נ הנתונים תוכלו להעתיק                            | או     |  |
| Protocol Type                                                                                                    |                                                                                                    |                                                                            | נוך ממשק הניהול :                                 | מ      |  |
| Update Interval                                                                                                    |                                                                                                    | 1 Hour                                                                     | דרות \ ניהול השלוחה \ הגדרת לחיצים.               | n.     |  |
|                                                                                                    | זמירה וושירות                                                                                                  | יחלקת את                                                                   |                                                   |        |  |
| Tzur-com                                                                                                    |                                                                                                    |                                                                            |                                                   |        |  |